# SSC 系统使用指南

## 网址链接:

【学生申请表: <u>https://ssc.sjtu.edu.cn/f/cd0cc13e</u>】

【学生查看申请进度及打印链接: <u>https://ssc.sjtu.edu.cn/tag/0/app/cd0cc13e/list/7</u>】

## 学生自主申请

## 一、 学生填写

打开【学生申请表】链接,登陆 Jaccount,如实填写各项内容。

| 2023年上海交通大学 | 生命科学技术学院研究生奖学会 | 金申请登记表 |  |
|-------------|----------------|--------|--|
| 姓名 *        |                |        |  |
| 请输入内容       |                |        |  |
| 必填项         |                |        |  |

【暂存】后,可通过【学生查看申请进度及打印链接】页面下拉找到草稿记录,再次填写修 改或预览。确保信息填写无误后,请点击【提交】按钮进行提交。

| 暂存 提交 |
|-------|
|-------|

提交后,在院系老师审核前,可通过【学生查看申请进度及打印链接】进行【撤回】修 改再次提交,一经院系审核后,不可自行修改。

| 已发表/录用论文全文PDF(以论文申请奖学金的同学必须上传)      |      | C      |  |
|-------------------------------------|------|--------|--|
| 人<br>pdf 生命学院 [2020内] 28号-关于印发《生命科学 |      |        |  |
| 上传附件(PDF格式,文件名请修改成姓名-证明材料) * 暂无内容   |      |        |  |
|                                     | ◆ 撤回 | ★ 重新申请 |  |

### 二、 打印申请表或查询进度

申请提交后,可通过【学生查看申请记录及进度链接】页面下拉点击查看申请记录,点 击右下角【•••】进行打印,选择对应模版,即可下载申请表,打印签字同其他申请材料 纸质版一同提交至生命药学楼 2-114 学生办。

|                                        | ビ 等田 🥺 子段官                                          | 理出                    | 精简视图 🤍 搜索                        |          |         |   |      |   |      |  |
|----------------------------------------|-----------------------------------------------------|-----------------------|----------------------------------|----------|---------|---|------|---|------|--|
|                                        | 日序号                                                 | *                     | ☑ 当前流程 ▼                         | ☑ 当前申请 ▼ | ☑ 奖励/资助 | ٣ | 四 学号 | ٣ | 四 姓名 |  |
|                                        | 1482                                                | 1                     | 院系审批                             | 学生自主申请   | 2021年度  |   |      |   |      |  |
|                                        |                                                     |                       |                                  |          |         |   |      |   |      |  |
|                                        |                                                     |                       |                                  |          |         |   |      |   |      |  |
|                                        |                                                     |                       |                                  |          |         |   |      |   |      |  |
|                                        |                                                     |                       |                                  |          |         |   |      |   |      |  |
| 已发表/录用论                                | 仓文全文PDF(以论文                                         | (申请奖                  | 之学金的同学必须                         | 页上传)     |         |   |      |   |      |  |
| 已发表/录用论                                | 论文全文PDF(以论文                                         | (申请奖                  | 2学金的同学必须                         | 页上传)     |         |   |      |   |      |  |
| 已发表/录用论                                | 论文全文 <b>PDF</b> (以论文<br>学院〔2020内〕28号-               | (申请奖<br>·关于印          | 2学金的同学必须<br>D发《生命科学…             | 页上传)     |         |   |      |   |      |  |
| 已发表/录用论<br>pdf 生命学                     | 论文全文 <b>PDF</b> (以论文<br>学院〔2020内〕28号-               | (申请奖<br>·关于印          | 2学金的同学必须<br>D发《生命科学…             | 瓦上传)     |         |   |      |   |      |  |
| 已发表/录用论<br>pdf 生命学                     | 论文全文 <b>PDF</b> (以论文<br>学院〔2020内〕28号-               | (中请炎<br>·关于印          | 之学金的同学必须<br>2发《生命科学…             | 5上传)     |         |   |      |   |      |  |
| 已发表/录用说                                | 论文全文PDF(以论文<br>学院〔2020内〕28号-                        | (中请奖<br>-关于印          | 之学金的同学必须<br>1发《生命科学…             | 瓦上传)     |         |   |      |   |      |  |
| 已发表/录用说<br>pdf 生命学<br>上传附件(PDF         | 论文全文 <b>PDF</b> (以论文<br>学院〔2020内〕28号-<br>F格式,文件名请修改 | (中请当<br>-关于印<br>()成姓名 | 奖学金的同学必须<br>D发《生命科学…<br>G-证明材料)* | 瓦上传)     |         |   |      |   |      |  |
| 已发表/录用说<br>pdf 生命学<br>上传附件(PDF<br>暂无内容 | 论文全文PDF(以论文<br>学院〔2020内〕28号-<br>                    | ₹中请当 •关于印. •次此名       | 2学金的同学必须<br>3发《生命科学…<br>3-证明材料)* | 瓦上传)     |         |   |      |   |      |  |